# **Configure Real Time Monitoring Tool to Audit Admin Activity in Cisco Unified Communications Manager**

# Contents

Introduction Prerequisites Requirements Components Used Background Information Configure Verify Troubleshoot Related Information

### Introduction

This document describes how to configure the Real Time Monitoring Tool (RTMT) to view and audit real time activity in Cisco Unified Communications Manager (CUCM).

### Prerequisites

#### Requirements

Cisco recommends that you have knowledge of these topics:

- CUCM Administration
- CUCM Trace Configuration
- RTMT Navigation

#### **Components Used**

The information in this document is based on these software and hardware versions:

- Cisco Unified Communications Manager
- Real Time Monitoring Tool

The information in this document was created from the devices in a specific lab environment. All of the devices used in this document started with a cleared (default) configuration. If your network is live, Ensure that you understand the potential impact of any command.

#### **Background Information**

For CUCM the application audit log supports configuration updates for CUCM interfaces such as

Communications Manager Administration, Cisco Unified RTMT, Cisco Unified Communications Manager CDR Analysis and Reporting and Cisco Unified Serviceability.

For IM and Presence Service the application audit log supports configuration updates for IM and Presence interfaces such as Cisco Unified Communications Manager IM and Presence Administration, Cisco Unified IM and Presence Real-Time Monitoring Tool and Cisco Unified IM and Presence Serviceability.

For Cisco Unity Connection the application audit log supports configuration updates for Cisco Unity Connection interfaces, Cisco Unity Connection Administration, Cisco Unity Connection Serviceability, Cisco Personal Communications Assistant and clients that use the Connection REST Application Programing Interfaces (APIs).

# Configure

Follow these steps in order to configure audit log capability and view audit trail from RTMT.

Step 1. Enable Audit Log. Navigate to **Cisco Unified Serviceability > Tools > Audit Log Configuration** and enable these parameters

- Enable Audit Log
- Enable Purging
- Enable Log Rotation
- Detailed Audit Logging (Detailed audit logs provide the same items as regular audit logs, but also include configuration changes. For example, the audit log includes items that were added, updated, and deleted, including the modified values.)

Note: You must enable these services, Network Service Audit Event Service and Network Service Cisco Log Partitions Monitoring

**Tip**: When log rotation is disabled (unchecked), audit log ignores the Maximum No. of Files setting.

| Audit Log Configuration                                          |
|------------------------------------------------------------------|
| 🔜 Save 🤣 Set to Default                                          |
| ┌ Status:                                                        |
| (i) Ready                                                        |
| Select Server                                                    |
| Server* cucm1151pubCUCM Voice/Video V Go                         |
| Apply to All Nodes                                               |
| Application Audit Log Settings                                   |
| Filter Settings                                                  |
| Enable Audit Log                                                 |
| Enable Purging                                                   |
| Enable Log Rotation                                              |
| Detailed Audit Logging                                           |
| Remote Syslog                                                    |
| Server Name <sup>1</sup> Remote Syslog Audit Event Level Debug   |
| Output Settings                                                  |
| Maximum No. of Files* 250                                        |
| Maximum File Size (MB)* 2                                        |
| Notification Settings                                            |
| Warning Threshold for Approaching Log Rotation Overwrite (%)* 80 |
| Database Audit Log Filter Settings                               |
| Enable Audit Log Debug Audit Level Database Updates              |
| Output Settings                                                  |
| Enable Audit Log Rotation                                        |
| Maximum No. of Files" 40                                         |
| No. of Files Deleted on Log Rotation <sup>**</sup> 20            |
| Save Set to Default                                              |

Step 2. Now you can use RTMT to view Audit Logs. Open and log in to Cisco RTMT. Navigate to **Sytem > Tools > AuditLog Viewer** and select the node from which you would like to monitor activity.

Step 3. Select **AuditApp Logs** and from the selection list and choose the desired .log file. You are presented with a view of events for the selected log file.

| Eile System Voice/Video Analy | sisManager IM and Presence              | e <u>E</u> dit <u>W</u> indow | Application | Help          |                  |                    |
|-------------------------------|-----------------------------------------|-------------------------------|-------------|---------------|------------------|--------------------|
| Real Time Monitoring To       | OOI For Cisco Unified Communica         | tions Solutions               |             |               |                  |                    |
| System                        | AuditLog Viewer                         |                               |             |               |                  | E                  |
| System Summary                | :                                       | Select a Node cur             | :m1151pub.a | ad.erleite.co | m 🔻              | Auto Refresh       |
| - 🎆 System Summary            |                                         |                               |             |               |                  |                    |
| Server                        | Logs                                    |                               |             |               |                  |                    |
| - 🖳 CPU and Memory            | AuditApp Logs                           |                               |             |               |                  |                    |
| - Process                     | 🗢 🚍 Archive                             |                               |             |               |                  |                    |
| Disk Usage                    | - Audit00000012.log                     |                               |             |               |                  |                    |
| Critical Services             |                                         |                               |             |               |                  |                    |
| Performance                   |                                         |                               |             |               |                  |                    |
| - Performance                 |                                         |                               |             |               |                  |                    |
|                               | § [                                     |                               |             |               |                  |                    |
| Performance Log viewer        | Data                                    | LinedD                        | Clientid    | Causeller     | Duno!Tuno        | De                 |
| ools                          | Date<br>00/24/2017 46-27-04 752         | OsenD                         | CilentAd    | Seventy V     | Eventrype        | Ciaco Collillococo |
| Alert Central                 | 00/24/2017 10:37:04:752                 | admin                         | 64 101.1.   | Error         | UserLogging      | Cisco Calimanage   |
| - s Trace & Log Central       | 09/24/2017 10:37:00.257                 | admin                         | 64 101 1    | Error         | Used opping      | Cisco Colmanage    |
|                               | 00/24/2017 10.37.17.131                 | admin                         | 64 404 4    | Error         | Used againg      | Cisco SUAP Serve   |
| - go Status                   | 00/24/2017 10.40.31.710                 | admin                         | 64 404 4    | Error         | UserLogging      | Cisco Trace Colleg |
| - SysLog Viewer               | 00/25/2017 15.10.37.030                 | admin                         | 64.101.1.   | Error         | UserLogging      | Cisco Calimanage   |
|                               | 00/25/2017 15:10:30.314                 | admin                         | 64 404 4    | Error         | Used againg      | Cisco Calimanage   |
|                               | 00/25/2017 15.10.40.305                 | admin                         | 64 404 4    | Error         | UserLogging      | Cisco SUAP Serve   |
| AuditLog Viewer               | 00/20/2017 15:20.04.751                 | aumin                         | 64 101.1    | Error         | UserLogging      | Cisco CollWoopage  |
| <i>Q</i> -                    | 00/20/2017 15:09:15:096                 |                               | 64 101.1    | Error         | Used againg      | Cisco Calimanage   |
|                               | 00/20/2017 15:09:15:751                 | admin                         | 64 404 4    | Error         | UserLogging      | Cisco Calimanage   |
|                               | 00/20/2017 15:09:20:990                 | admin                         | 64 101.1.   | Error         | UserLogging      | Cisco Calimanage   |
|                               | 08/28/2017 15:09:29:053                 | admin                         | 64.101.1.   | Error         | Used againg      | Cisco Calimanage   |
|                               | 08/28/2017 15:09:48:575                 | admin                         | 04.101.1.   | Error         | UserLogging      | Cisco Calimanage   |
|                               | 08/28/2017 15:09:48.720                 | admin                         | 04.101.1    | Error         | UserLogging      | Cisco Calimanage   |
|                               | 08/28/2017 15:11:32.090                 | admin                         | 64.101.1    | Error         | UserLogging      | Cisco CaliManage   |
|                               | 08/28/2017 15:11:32.142                 | admin                         | 64.101.1    | Error         | UserLogging      | Cisco CaliManage   |
|                               | 08/28/2017 15:14:27:341                 | admin                         | 64.101.1    | Error         | UserLogging      | Cisco CaliManage   |
|                               | 08/28/2017 15:14:28.661                 | admin                         | 64.101.1    | Error         | UserLogging      | Cisco CaliManage   |
|                               | 08/28/2017 15:14:38.874                 | admin                         | 64.101.1    | Error         | UserLogging      | CISCO SOAP Serve   |
|                               | 08/28/2017 16:33:50.695                 | admin                         | 64.101.1    | Error         | UserLogging      | Cisco CaliManage   |
|                               | 08/28/2017 16:33:51.944                 | admin                         | 64.101.1    | Error         | UserLogging      | Cisco CaliManage   |
|                               | 08/28/2017 16:34:01.460                 | admin                         | 64.101.1    | Error         | UserLogging      | CISCO SOAP Serve   |
| Maiaadhidaa                   | 08/29/2017 13:25:12.187                 | admin                         | 10.201.2    | Error         | UserLogging      | Apache-Axis2       |
| Voice/Video                   | 1 1 1 1 1 1 1 1 1 1 1 1 1 1 1 1 1 1 1 1 | lanmin                        | 100 201 2   | - ttor        | LISED ODDIDD     | ADACOP AXIS2       |
| AnalysisManager               | Re                                      | fresh Clear                   | Filter      | Clear         | Filter Find Save |                    |
| IM and Presence               |                                         |                               |             |               |                  |                    |
| System Summary AuditLog Vie   | wer                                     |                               |             |               |                  |                    |

Step 4. Select the desired entry twice to view further event details. In this example we have a CLI command audit trail that indicates the command **show myself** was performed on node, **cucm1151pub**. Select the icon with double page image to copy the alert details which can be pasted elsewhere.

| Show Detail                                                                                                    | Tal Services                                                                                                    |
|----------------------------------------------------------------------------------------------------|----------------------------------------------------------------------------------------------------|
| Log     Date:   08/23/2017   13:56:13.541     UserID:   admin     ClientAddress:   Severity:   Info     EventType:   CLICommand     ResourceAcce   GenericCLI     EventStatus:   Success     CompulsoryEv   No     AuditCategory:   AdministrativeEvent     ComponentID:   CLI CorrelationID :     AuditDetails:   Attempt to access data was successful. User has acces     App ID:   Command Line     Cluster ID:   Node ID:     Node ID:   cucm1151pub | Imance     Untitled - Notepad     File Edit Format View Help     EventStatus: Success     CompulsoryEvent: No     AuditCategory: AdministrativeEvent     ComponentID: CLI CorrelationID :     AuditDetails: Attempt to access data was     successful. User has access rights for CLI     Command-> show myself     App ID: Command Line     Cluster ID:     Node ID: cucm1151pub |
| * <b>\$</b> Close                                                                                                    | * 08/28/2017 15:15:25:432 a0min 54:101.1 into<br>08/30/2017 15:29:01:838 Notice                                                                                                    |

**Tip**: Select the checkbox for **Auto Refresh** to enable dynamic updates to log entries within the AuditLog Viewer.

## Verify

There is currently no verification procedure available for this configuration.

### Troubleshoot

There is currently no specific troubleshooting information available for this configuration.

### **Related Information**

Audit Log Configuration Settings